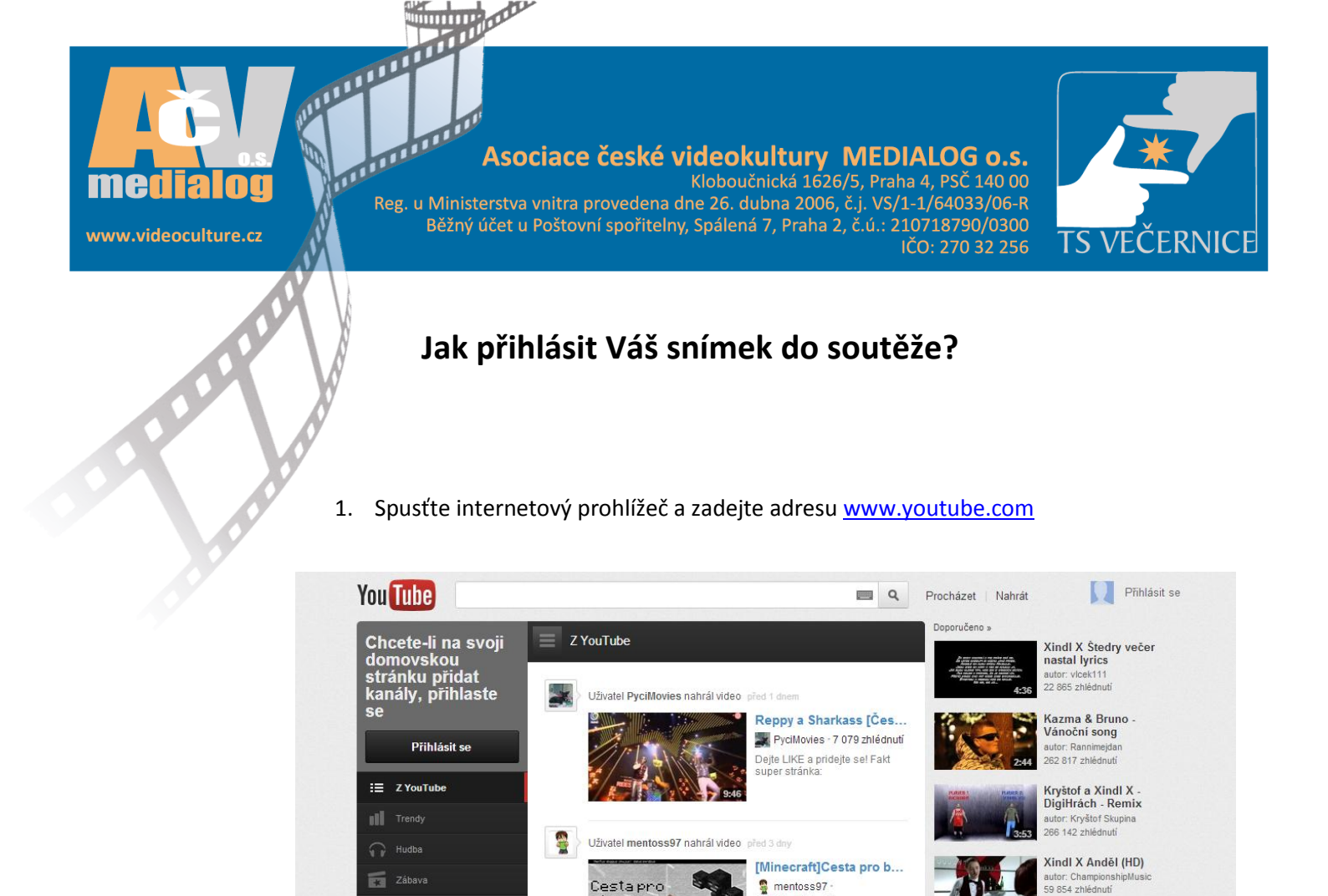

2. Pokud již vlastníte účet u společnosti Google, nebo přímo na YouTube je možné se rovnou přihlásit (krok 5).

Uživatel TheRaidenDark nahrál video před 2 dny

×××

Cestapro

6

(B) Sport

Komedie

CIB Hrani he

j@ ligue1fi

> LoveLiveTv

Krátké a kreslené filmy

ion.

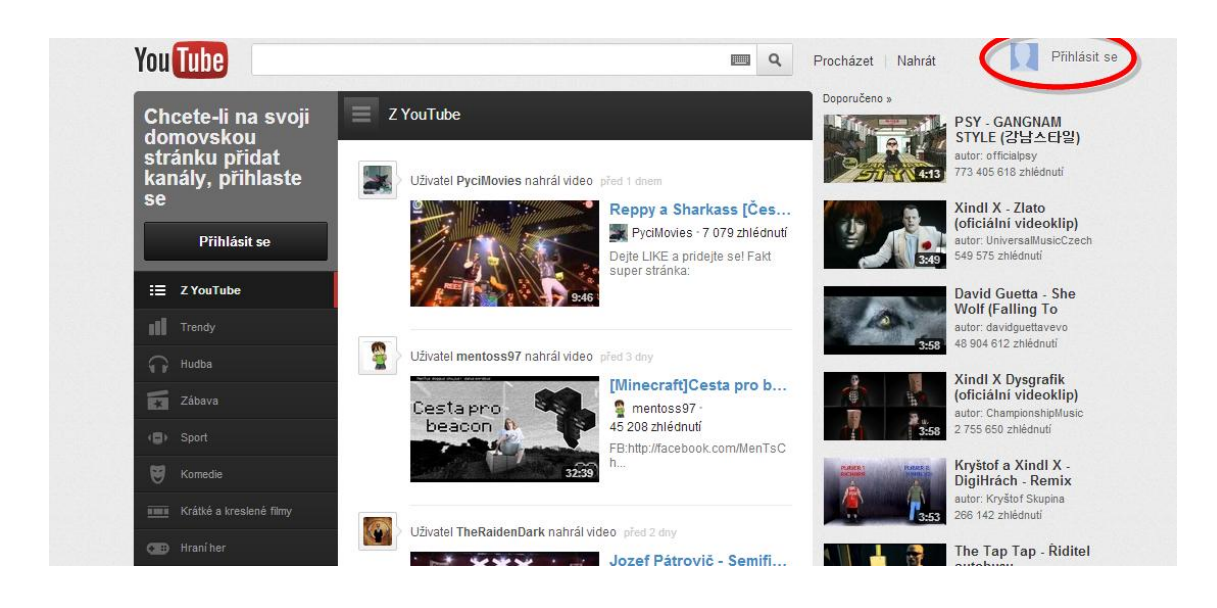

mentoss97 -45 208 zhlédnutí

FB:http://facebook.com/MenTsC

Jozef Pátrovič - Semifi...

TheRaidenDark

Pán Pátrovič sa znova predviedol, tento krát v

43 245 zhlédnutí

Celeste Buckingham -RUN RUN RUN (Official

The Tap Tap - Řiditel autobusu

autor: Celeste Buck 8 041 337 zhlédnuti

utor: thetaptap 120 750 zhlédnuti

B. PSY - GANGNAM

Wife, manning

3. Pokud nemáte založený účet, klikněte na tlačítko "Vytvořit účet"

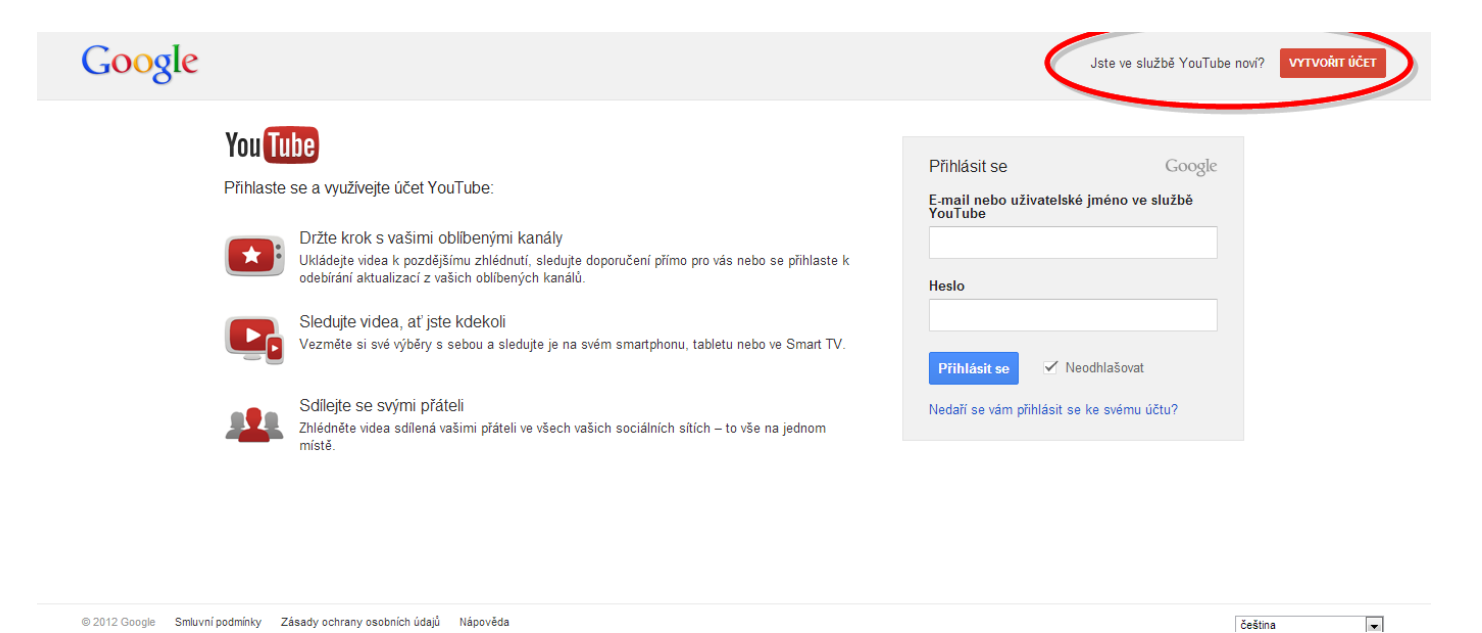

4. Vyplňte formulář a potvrďte – získáte přihlašovací jméno a heslo

| <section-header><section-header><section-header><section-header><section-header><section-header><section-header><section-header><section-header><section-header></section-header></section-header></section-header></section-header></section-header></section-header></section-header></section-header></section-header></section-header>                                                                                                    | Google |                              |                                                                                                    |                                                                                                    | Přihlásit se |  |
|----------------------------------------------------------------------------------------------------|--------|------------------------------|----------------------------------------------------------------------------------------------------|----------------------------------------------------------------------------------------------------|--------------|--|
| <image/>                                                                                                    | Google | Vytvořte si nový účet Google | Účet Google je víc než jen<br>YouTube.<br>Povídeje si, chatujte, sdílejte, plánujte,<br>ukládejte, organizujte, spolupracujte,<br>objevujte a vytvářejte. Použtvejte služby<br>Google od Graniu a Google z žpo<br>YouTube a prohlédněte si svoji historií<br>vyhledávání, to vše pomocí jediného<br>užtvatelského jména a hesla, které je<br>neustále zálohováno a které snadno<br>naleznéte na webu (sai už túšite) | Jméno<br>Jméno Přijmení<br>Toto pole nesmí zůstat prázdné.<br>Vyberte uživatelské jméno Google<br>@gmail.com<br>Toto pole nesmí zůstat prázdné.<br>Vytvořte heslo                                                                           | Přihlásit se |  |
| <complex-block></complex-block>                                                                                                    |        |                              | Google.com.<br>Mějte všechno při sobě.<br>Pomocí účtu Google máte z libovolného<br>zařízení pístup ke všem svým položkám –<br>Graniu, totografím apod. Můžete vyhledávat<br>pomocí fotografí nebo hlasem, ziskat<br>zdarma podrobnou navigaci, automaticky<br>nahrávat fotky a dokonce i nakupovat z<br>telefonu pomocí Peněženky Google.<br>Sdílejte, kolik jen chcete.                                             | Toto pole nesmí zůstat prázdné.<br>Potvrdře heslo<br>Datum narození<br>Den Měsic ¢ Rok<br>Pohlaví<br>Jsem ¢                                                                                                    |              |  |
| spolupracounci nebo patheni vodis       spolupracounci nebo patheni vodis         He is wise       mercula         spolupracounci nebo vješajú jodgani,       aktualizují tabulku nebo vješajú jodgani,         aktualizují tabulku nebo vješajú jodgani,       aktualizují tabulku nebo vješajú jodgani,         orgel ze využivat s účtem Google       zásadnu         zámma.       Misto         Souhlasim se smluvními podminkami a       zásadnu ochrany osobnich údajú společnosti         Google. V personalizaci       hobonecentri |        | Family                       | Vyberte, s kým chcete ve službé Google+<br>sditet informace: s přáteli, s rodinou, nebo<br>dokonce i se šéfem. Zahajte videohangout s<br>přáteli, napište zprávu celé skupině<br>najednou nebo sledujte přispěvky od lidí,<br>kteří vás zajímají. Je to jen na vás.<br>D <b>Če</b> skočte sdo nové éry online spolupráce<br>bez hranic a sledujte, jak vaši                                                          | Mobilní telefon  Vaše aktuální e-mailová adresa  Potvrďte, že nejste robot  Přeskočit tolo ověření (může být požadováno ověření telefonu)  SEGEN                                                                                            |              |  |
| <ul> <li>Zasadami ochrány osobních udaju společnosti Google</li> <li>Společnost Google může použít informace o mém účtu k personalizaci hodnocení + 1 obsahu a reklam na vebových střinkách, které nepatří společnosti Google. O personalizaci.</li> </ul>                                                                                                    |        | He is wise                   | spolupracovnici nebo partneň vzdálení 1000<br>kilometů od vás zmeňslý fotografií,<br>aktualizují tabulku nebo vylepšují odstavce,<br>a to v reálném čase. Službu Dokumenty<br>Google Ize využívat s účtem Google<br>zdarma.                                                                                                    | Opište dvě zobrazená slova:<br>C 4)  Misto<br>Česká republika  C Souhlasím se smluvními podmínkami a                                                                                                    |              |  |
|                                                                                                    |        |                              |                                                                                                    | zásadami ochrany osobních údajú společnosti<br>Google<br>Společnost Google může použit informace o<br>mém účtu k personalizaci hodnocení +1 obsahu<br>a reklam na webových stránkách, které nepatří<br>společnosti Google. O personalizaci. |              |  |

5. Zadejte vaše uživatelské jméno a heslo

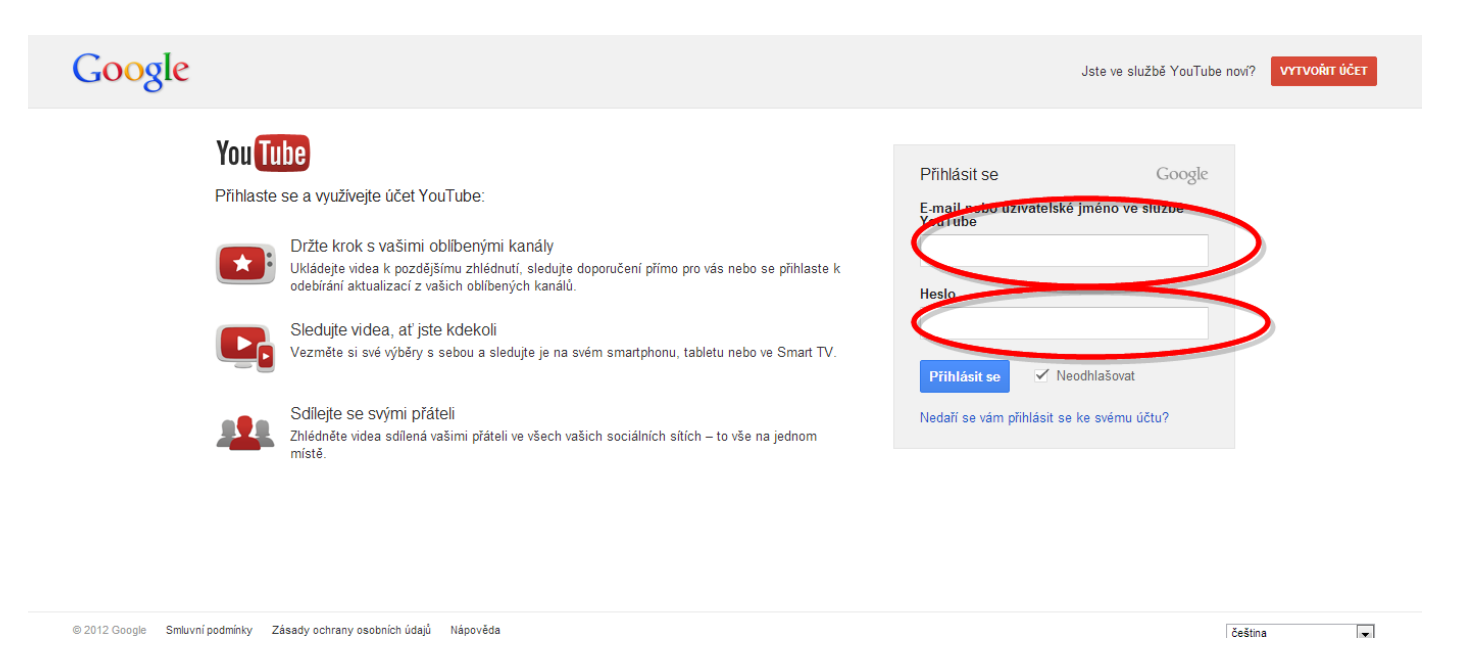

6. Po přihlášení na hlavní straně klikněte na tlačítko "Nahrát"

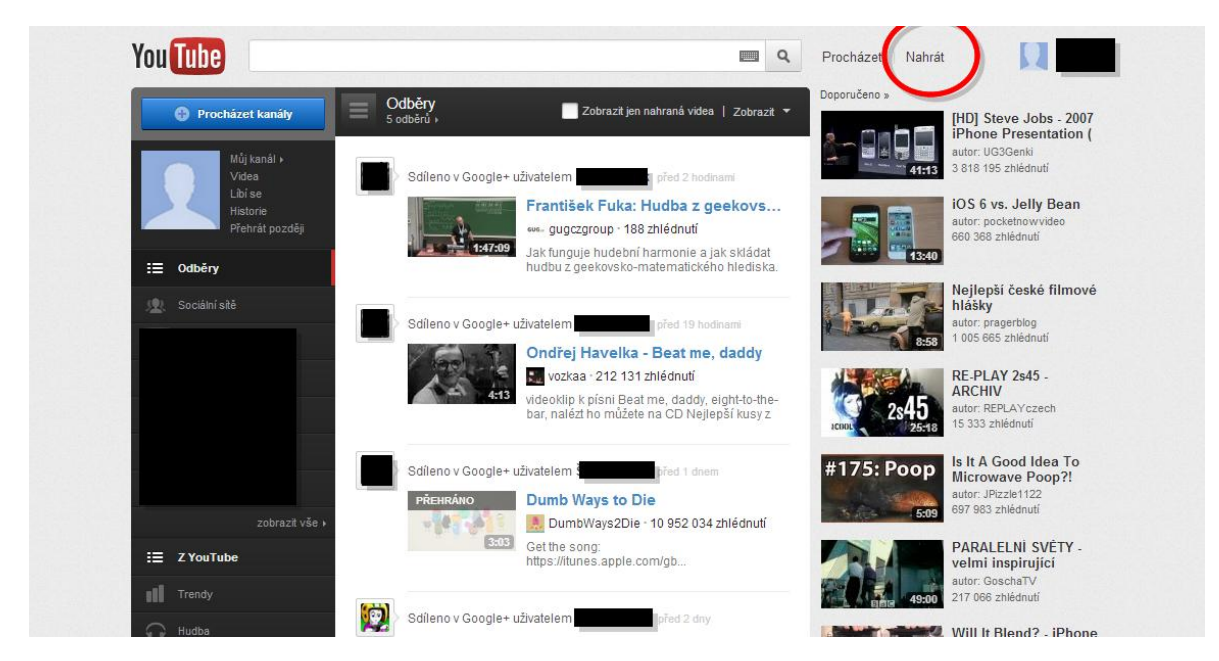

7. Vyberte soubory, které chcete nahrát na server YouTube.

|                  |                            |   |                                                                 | Konfigurovat výchoz                                 | i nastaveni 🛛 |
|------------------|----------------------------|---|-----------------------------------------------------------------|-----------------------------------------------------|---------------|
| Nahrávání videos | ouborů                     |   | _                                                               | _                                                   | _             |
|                  |                            |   |                                                                 |                                                     |               |
|                  |                            |   | Nahrát více so<br>Chcete-li vybrat více<br>vybírání klávesu Ctr | u <b>borů</b><br>: souborů, stiskněte při<br>I.     |               |
|                  |                            | • | Záznam z webc<br>Sdílejte své myšler<br>zveřejněte je na You    | v <b>é kamery</b><br>ky. Nahrajte video a<br>uTube. |               |
|                  | Vyberte soubory v počítači |   | Zahájit hangou<br>Pomocí funkce Vys<br>konverzaci živě vysí     | t služby Google+<br>lané hangouty můžete            |               |

8. Vybrané snímky se začnou nahrávat. Mezitím máte dostatek času na editaci videa (Název, popis, tagy...). Pokud nechcete, aby vaše video bylo veřejně přístupné, změňte v nastavení volbu na "Neveřejné".

| Wildlife.wmv       + Pricet co • x zrušti         Video se ihned začne nahrávat         Základní informace       Pokročilá nastavení         Název       Kategorie         Wildlife.wmv       Vyberte kategorii         Popis       Nastavení soukromí © |
|----------------------------------------------------------------------------------------------------|
| Základní informace Pokročilá nastavení<br>Název Kategorie<br>Wildlife.wmv Vyberte kategorii  Vyberte kategorii  Nastavení soukromí @                                                                                                    |
| Název Kategorie<br>Wildlife.wmv Popis Nastavení soukromí                                                                                                    |
| Popis Nastavení soukromí 🚱                                                                                                    |
| Veřejné  Video může vyhledat a přehrát kdokoli Licence a vlastnictví práv                                                                                                    |
| Tagy @     Standardni licence YouTube       Tagy oddělte čárkami     *                                                                                                    |
| Miniatury vídeí 🖗<br>Výběr miniatur se zobrazí po dokončení zpracování vídea.                                                                                                    |
|                                                                                                    |
| Všechny změny jsou uloženy. Uloženo                                                                                                    |

Po dokončení nahrávání videa vyberte miniaturu, které bude video prezentovat.
 Pomocí tlačítka "Sdílet" získáte odkaz na video, který je vyžadován pro přihlášení filmu. Adresu zkopírujte a vložte do pole v přihlášce.

| Nahrání bylo dokončeno                         |                       | Sprävce videl * Přidat další videa                                 |
|------------------------------------------------|-----------------------|--------------------------------------------------------------------|
| Wild Namaa                                     | IIIfe.wmv v           | Sdilet + Phat co +                                                 |
| http://youtu.be/Wmfd                           | p8wLe-8<br>Možnosti ~ | Vožit E-mail                                                       |
| Základní informace                             | Pokročilá nastavení   | Q <sup>+</sup> Hangout                                             |
| Název<br>Wildlife.wmv                          |                       | Kategorie<br>Vjbarte kategorii +                                   |
| Popis                                          |                       | Nastavení soukromí  Veřejné Video růže výhledat a přervát koliciti |
| Tagy @                                         |                       | Licence a vlastnictví práv<br>Standardní licence YouTube +         |
| Tagy oddělte čárkami<br>Navržené tagy: + funny | - Taking              |                                                                    |
| Miniatury videí 🔞                              |                       |                                                                    |

10. Odkaz na video překopírujte do pole v přihlášce.

![](_page_4_Picture_1.jpeg)

11. Pokud video již máte nahrané na serveru YouTube stačí pouze překopírovat adresu. Kliknutím na tlačítko "Sdílet" získáte adresu videa, kterou stačí překopírovat do přihlášky.

![](_page_4_Picture_3.jpeg)

http://youtu.be/EjcO2vpvu9

\_f 🔰 🎗 + Vložit E-mail

3:14

Davis Cup Final 2012 | Almagro vs Stepanek autor: aruzat1 1 181 zhlédnuti

Davis Cup Final 2012 | Almagro vs Stepanek